## Which information must be included in a teaching CV?

Each faculty has their own templates for what must be included in the CV and in which order content should appear.

On SDU Centre for Teaching and Learning's website: <u>www.sdu.dk/en/sduup</u> you can find the specific Teaching Portfolio guidelines relevant for your faculty. Click '<u>Teaching Portfolio</u>' and scroll to the bottom of the site to see your relevant template.

| SDU 🎸                                                            | OGlobal Gaals Programmes Research Press and News R                                                                                                    | oom Cooperation Library Abo                        | ut SDU Q 1 III III III<br>Search Lagin Darak Menu                                                    |
|------------------------------------------------------------------|----------------------------------------------------------------------------------------------------|----------------------------------------------------|----------------------------------------------------------------------------------------------------|
| SDU 2 About SDU > Deportments and Centre 4 > SDU Centre for Feed | ning and Learning                                                                                                    |                                                    |                                                                                                    |
|                                                                  | About SDUUP<br>→ Read more                                                                                                    |                                                    | P) collaborates with all faculties<br>alify of teaching, learning and<br>sment, at the University of |
|                                                                  |                                                                                                    |                                                    |                                                                                                    |
| → Resources                                                      | → The Underlying Principle of Education                                                                                                    | on .                                               |                                                                                                    |
| → The Pedagogical Competence Profile                             | → Teaching Portfolio                                                                                                    |                                                    |                                                                                                    |
| → Contact                                                        |                                                                                                    |                                                    | 10 11 2021                                                                                           |
|                                                                  |                                                                                                    |                                                    | 18-11-2021                                                                                           |
|                                                                  | A teaching portfolio is a collection of materials (text, audio, pi<br>documents the teacher's pedagogical competences and experie                                                                                                    | <pre>:tures, etc.) which shows and<br/>nces.</pre> |                                                                                                    |
|                                                                  | In this context a teaching portfolio is used for job applications, performance<br>and development reviews and to make individual and institutional<br>competences visible internally and externally, i.a., for institutional<br>accreditation.                                                                                                    | Portfolio - HUM                                    |                                                                                                    |
|                                                                  | A teaching portfolio is required according to <u>SDU's quality policy</u> :<br>Each faculty has a standard form of what the teaching portfolio should                                                                                                    | Portfolio - NAT                                    |                                                                                                    |
|                                                                  | contain. Read more via the initia at the right side of the page.<br>The teaching portfolio also has great potential as support for learning and<br>development. The portfolio can be used as a frame for each teacher's<br>retention of and reflections on experiences in connection with planning,<br>execution and assessment of many different teaching situations. | Portfolio - SAMF                                   |                                                                                                    |
|                                                                  | The Centre for Teaching and Learning is involved in many activities for SDU<br>employees supporting the work with teaching portfolios as a tool for both<br>documenting and development. Please contact <u>Rie Troelsen</u> or <u>Birgitte</u><br><u>Madelung</u> for further information.                                                                             | Portfolio - SUND                                   |                                                                                                    |
|                                                                  | Creating a teaching portfolio<br>At the University of Southern Denmark, PURE is used for the creation of<br>teaching portfolios. Got on the tab "My CV's and profile" and create a Teaching<br>CV. Read this guide on how to create <u>CV's</u> in <u>PURE</u> .                                                                                                    | Portfolio - TEK                                    | 18-11-2021                                                                                           |

PURE only allows the use of text, but if you want to upload images, audio

sdu.dk

## **Teaching CV in Pure**

The teaching CV should be created in Pure. Log into Pure at <u>www.sdu.dk/pure</u> and use your regular SDU login.

You create your teaching CV by clicking the green button which then opens a new window on your screen.

+ Add content

## Public or private CV

## **Public CV**

In the newly opened window, you find CV's in the tab 'Curriculum Vitae' to the left.

Always choose 'Public CV'. The CV will never be public before you decide it is done.

A 'Private CV' can never be made public on your research profile. It is not possible to change type afterwards.

| Choose submission        |                                                 |                                                                                |
|--------------------------|-------------------------------------------------|--------------------------------------------------------------------------------|
| Submission guide         | CurriculumVitae<br>Public CV                    | Private CV                                                                     |
| M Research output        | The public CV is used for presentation          | The private CV can be used to export                                           |
| Activity                 | published it is available on the public portal. | and Word. The CV is only visible for<br>you, for CV editors related to you and |
| 🍸 Prize                  |                                                 |                                                                                |
| Press/Media              |                                                 |                                                                                |
| Project                  |                                                 |                                                                                |
| Teaching and supervision |                                                 |                                                                                |
| Impact                   |                                                 |                                                                                |
| 🕥 Curriculum Vitae 🔰 🔪   |                                                 |                                                                                |
|                          |                                                 |                                                                                |
|                          |                                                 |                                                                                |
|                          |                                                 |                                                                                |
|                          |                                                 |                                                                                |
|                          |                                                 |                                                                                |

## sdu.dk

### Biblioteket

## **CV Setup**

You can make your CV from the options displayed in the first window.

First, pick a heading field for naming your CV.

Then click 'Create'.

| Ø            | <del>\$</del> \$                                                                                                    |  |
|--------------|----------------------------------------------------------------------------------------------------|--|
|              | Public CV<br>The public CV is used for presentation on the public portal. Once the CV is published it is available<br>on the public portal.                                                                                                    |  |
|              | Add one or more sections to your CV         Presonal information         Profile information         List of your employments (4)         List of your content from Pure         Research outputs (52)         Activities (171)         Text         Heading         Text section         Periodic Hist |  |
| Save Publish | Download as PDF boom Download as Word                                                                                                    |  |

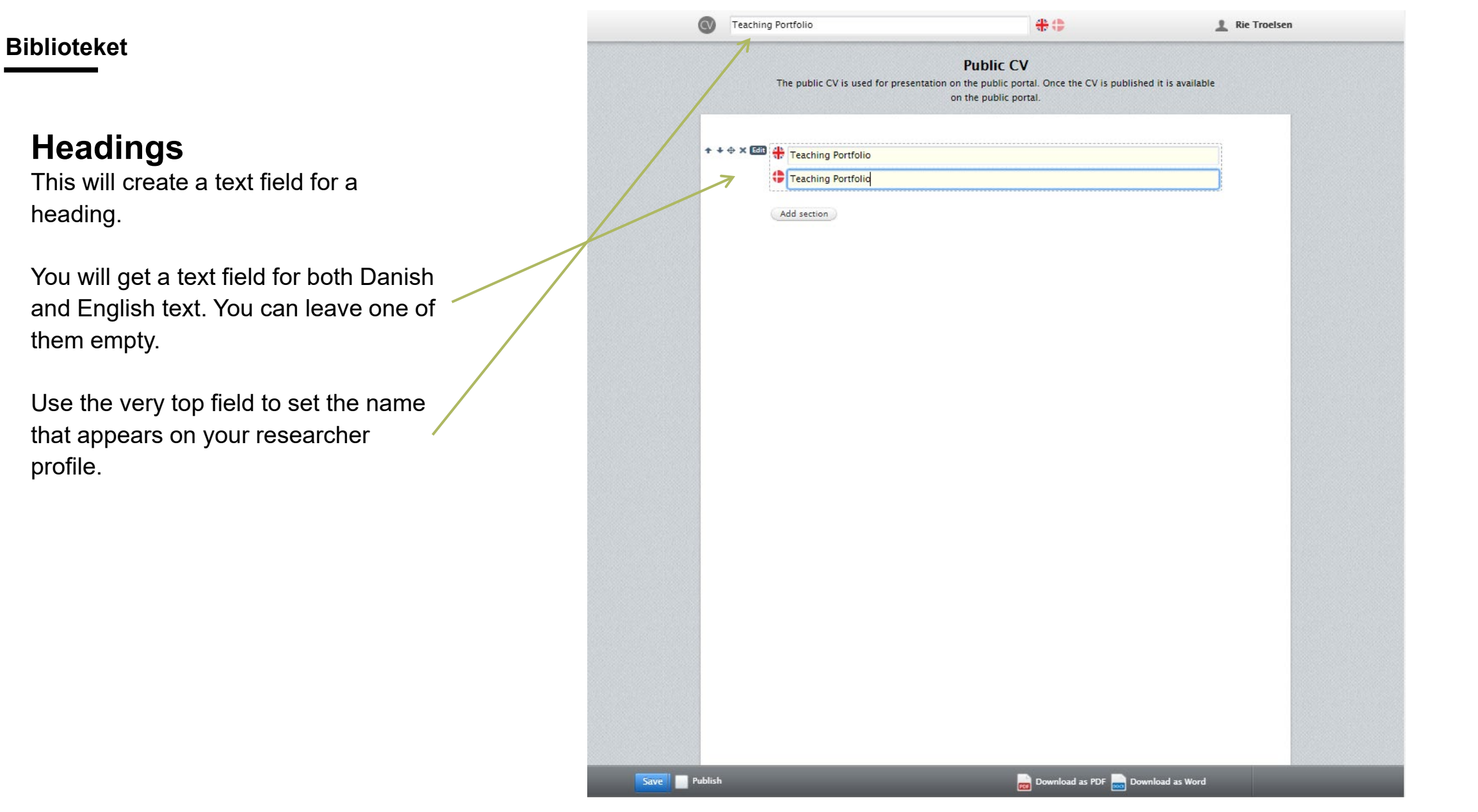

sdu.dk

### Add profile information

Add your profile informaton under the heading. Click the button 'Add section' below the heading you just made. This time click 'Your personal profile from Pure'.

You can choose 'Standard profile' or 'Custom text'. Try choosing 'Standard profile' and 'Update'.

If you are not happy with the way your profile information is shown you can make corrections.

Changes are made by hovering your mouse over the information and then clicking 'Edit' in the left side of the section.

If you choose 'Custom text' you can make corrections in both English and Danish. Click 'Update' when you are done.

| Rie | Troelsen (TAS)                |
|-----|-------------------------------|
| Cen | tre for Teaching and Learning |
| Ema | ail: riet@sdu.dk              |
| Mot | bile: 21322089                |
| Pho | ne: 65509610                  |

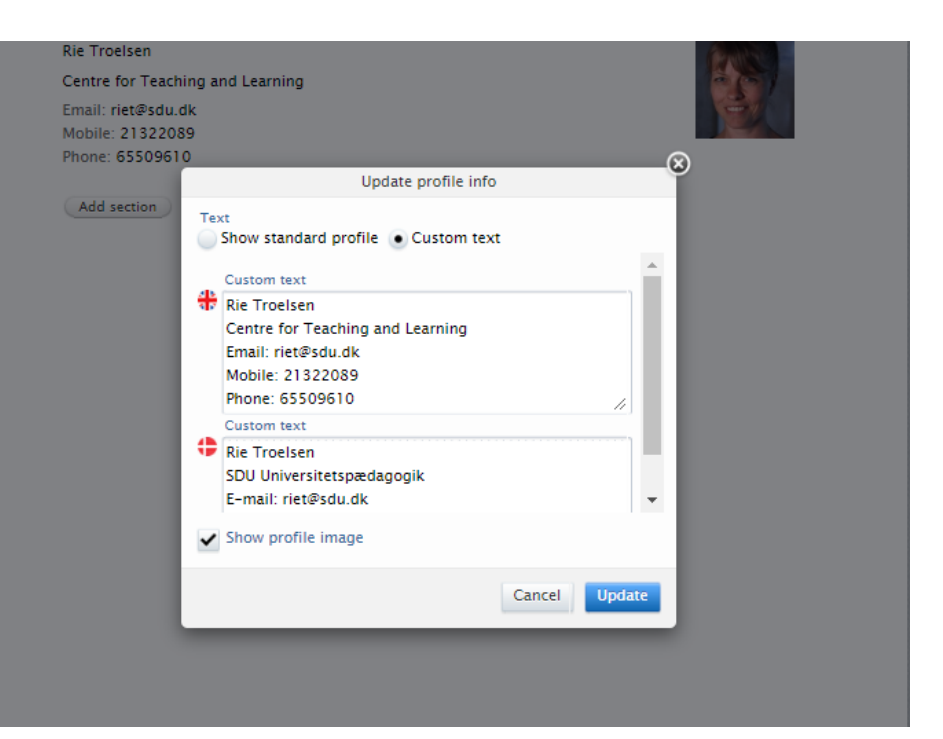

# sdu.dk

### Biblioteket

# You can now add your content...

You can use three options for adding your content

- → Automated lists with content you already added to Pure earlier.
- → Periodic list for listing content for example by year in a compact format.
- → Text section for formulating full sentences or for copying you CV from another text document into Pure.

The options are further explained in the next slides.

| ie Troelsen<br>entre for Teachi | ng and Learning                                 |         |    |
|---------------------------------|-------------------------------------------------|---------|----|
| mail: riet@sdu d                | k                                               |         | 24 |
| obile: 2132208                  | Add section                                     | (       |    |
|                                 | Personal information                            |         |    |
| Add section                     | Your personal profile from Pure (Already added) |         |    |
|                                 | Profile information                             |         |    |
|                                 | List of your employments (4)                    |         |    |
|                                 | Lists of your content from Pure                 |         |    |
|                                 | Research outputs (52)                           |         |    |
|                                 | Activities (171)                                |         |    |
|                                 | Teaching and supervision (3)                    |         |    |
|                                 | Text                                            |         |    |
|                                 | Heading                                         |         |    |
| Z                               | Text section                                    |         |    |
|                                 | Periodic list                                   |         |    |
|                                 |                                                 | Cancel  |    |
|                                 |                                                 | Curreer |    |
|                                 |                                                 |         |    |
|                                 |                                                 |         |    |

Teaching Portfolio

### **Automated lists**

Automated lists are a good option if you already added information in Pure you want to use in your CV.

Choose a new section and the content type you want to add in your CV. The example to the right is made from 'Teaching and supervision'.

The window to the right opens after you have clicked on a content type. Note that you can only see 'Teaching and supervision' as an option if you have made an entry of this type beforehand.

Choose a better heading for the list and select that the list should only display i.e. teaching. Afterward you can make another list with only supervision.

All your teaching entries from Pure are shown in the list. If you want the option to deselect some of the entries, you can edit the list and click 'Make static'. Press 'OK' and you can delete and move entries in the list using the symbols to the right.

Lists can always be edited by hovering your mouse over the list and clicking 'edit'.

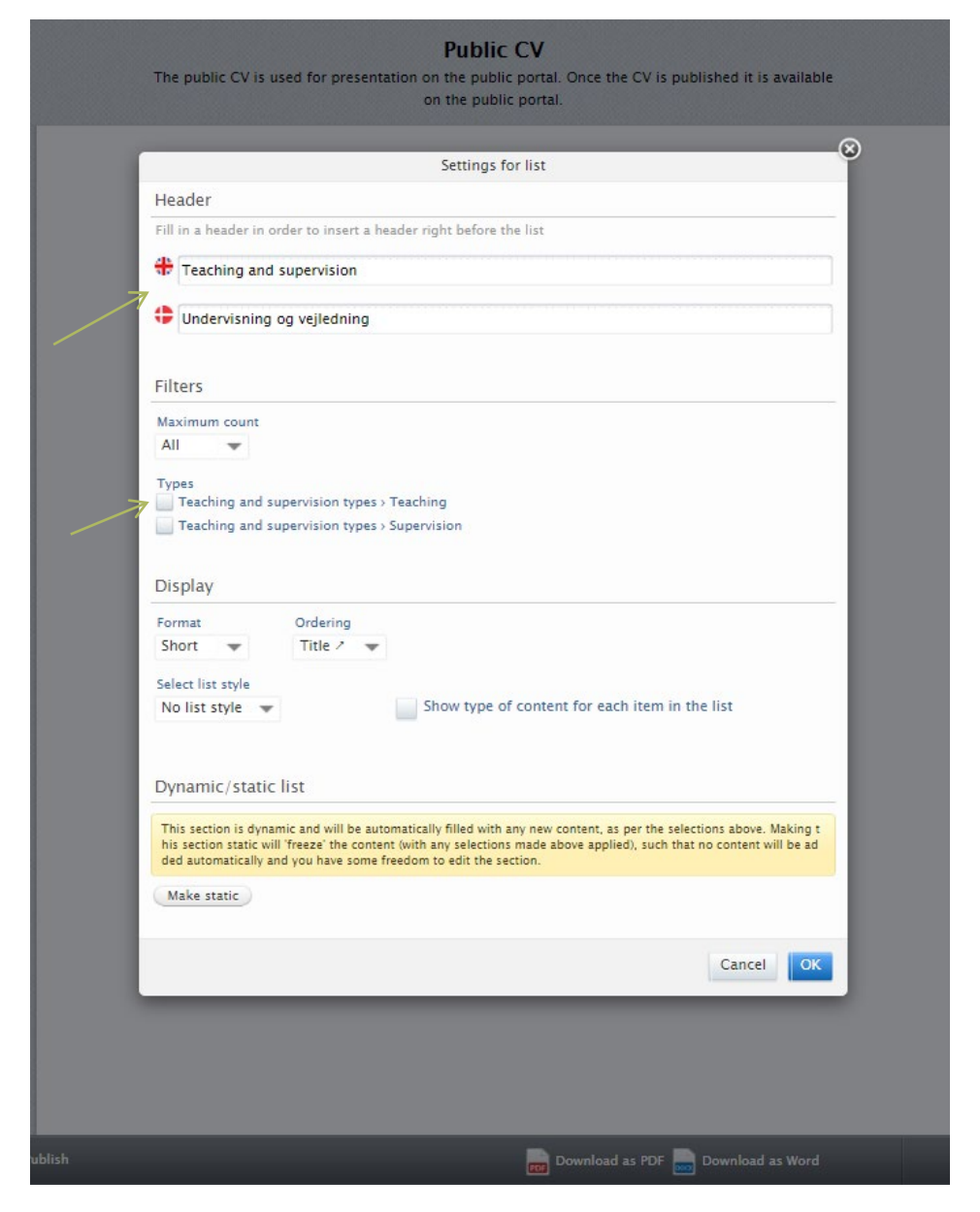

# Automated lists – additional options

Need to add some text between the heading and the list? Delete the heading in the automated list and add a new section with a heading and a section with a text instead.

The section to the right consists of:

- 1. Heading
- 2. Text
- 3. Automatic list without heading

If you have chosen a 'static' list instead of 'dynamic', you are able to move each entry using the symbols in picture 2.

If you keep the list 'dynamic', future entries will be imported in the CV automatically.

#### **Teaching Portfolio**

Rie Troelsen Centre for Teaching and Learning Email: riet@sdu.dk Mobile: 21322089 Phone: 65509610

#### Selected Teaching

#### My field of research is teaching and learning in higher education. In that field, I have through the years been occupied with many sub-areas like choice of education, drop-out and professionalisation of the university teacher.

Den interaktive forelæsning Rie Troelsen 09/03/2018 → 09/03/2018 Entry in progress / Public – No restriction Vejledning – roller og relationer Rie Troelsen 19/02/2018 → 07/03/2018 Entry in progress / Public – No restriction

Add section

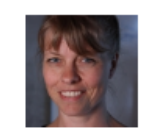

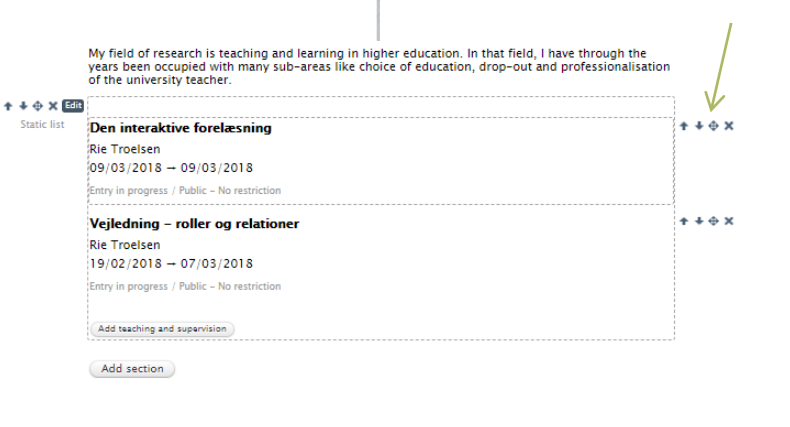

## **Periodic list**

A periodic list can be used to make a compact list with a uniform insertion of the text.

Start by adding a new section with a heading. After that, add yet another section with a periodic list.

Then modify the fields that are added. Click the 'edit' button on the right side for edit options.

You can remove lines by clicking the 'x' on the right. You can also add additional lines by clicking 'Add period' when the green icon appears.

Remember to add text in both language boxes if you use the periodic list as it is required in order to save!

#### 1. Formel pædagogisk uddannelse

- 2018 Kursus "PhD vejledning" (3 dage) SDU 2014 Kursus "PhD Supervision" (3 dage) KU
- 2014 Kursus "PhD Supervision" (3 dage) KU 2013 Kursus "Studielederkursus lederuddannelse for studieledere (5 dage), AU
- 2013 Kursus "Vejledning roller og relationer" (1 dag), SDU
- 2007-2010 Adjunktpædagogikum ved UC Lillebælt (3 årigt forløb med supervision, oplæg, vejledning. Forløbet afsluttes med en lektorafhandling.
- 2007-2011 Interne kompetenceudviklingsworkshops ved Institut for Idræt og Biomekanik. SDU

#### 2. Uddannelsesadministrative opgaver

- 2016 Deltagelse i arbejdet med udarbejdelse af vidensgrundlag for idrætslæreruddannelserne i Danmark
- 2019 -nu Medlem af Advisory Board for 'Advanced Analytics' ved SDU 2018 - nu Medlem af arbejdsgruppe for 'Fremtidens uddannelser' ved Si
- 2018 nu
   Medlem af arbejdsgruppe for 'Fremtidens uddannelser' ved SDU

   2018 nu
   Projektleder for omlægning af kandidatuddannelsen i Idræt og Sundhed
- 2016-2018 Projektleder for omlægning af kandidatuddannelsen i ldræt og Sundhed
- 2015 -nu Medlem af fagligt forum for idræt i stx
- 2015-nu Medlem af faggruppen for teoretisk pædagogikum i idræt
- 2018 nu Næstformand i censorformandskabet for Idræt og Odontologi
- 2014-nu Studieleder ved Idræt og Sundhed 2014-nu Formand for studienævnet ved Idræt og Sundhed
- 2014-nu Formand for studienævnet ved Idræt og Sundh 2011-2014 Vicestudieleder ved Idræt og Sundhed, SDU
- 2009-2011 Koordinator for den praktisk-musiske faggruppe ved Læreruddannelserne, UCL

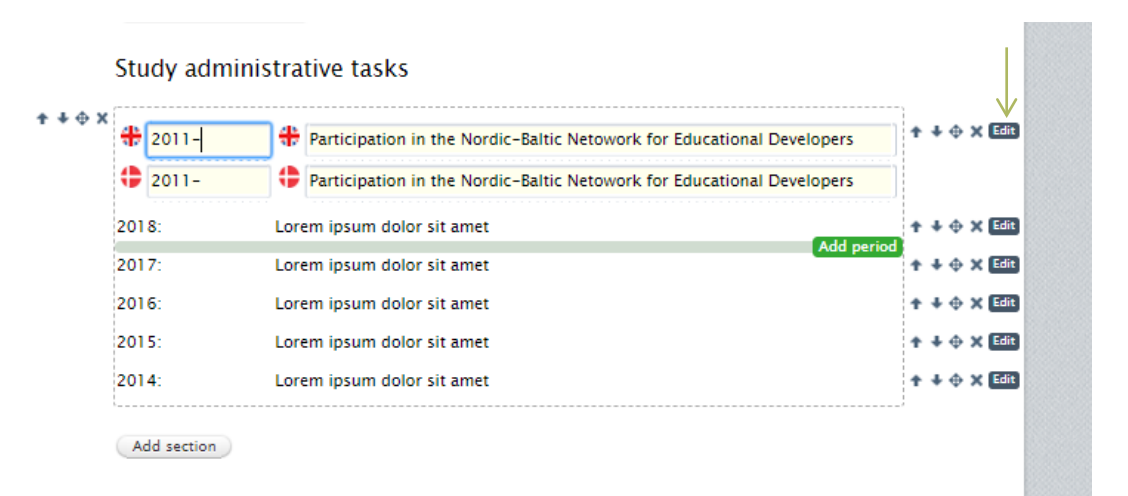

## **Text sections**

Most parts of your CV will be made from text sections.

Add a text section by clicking on 'Add section' and choose 'Text section'. You can leave one of the language boxes empty here.

When making your text field you have simple format tools available Click 'Format' in the top right corner of the box for these.

### Copying from text documents like Word

If you made your teaching portfolio previously, you need to copy your text into the Pure format. It is not possible to upload files, so you will be using a combination of heading and text sections.

If your format is pressed together after you copy, you will need to add line breaks manually. Try to add one extra line break than you normally would if the text still looks wrong.

It can be beneficial to copy a section at a time to keep your headings visible in case the format suffers.

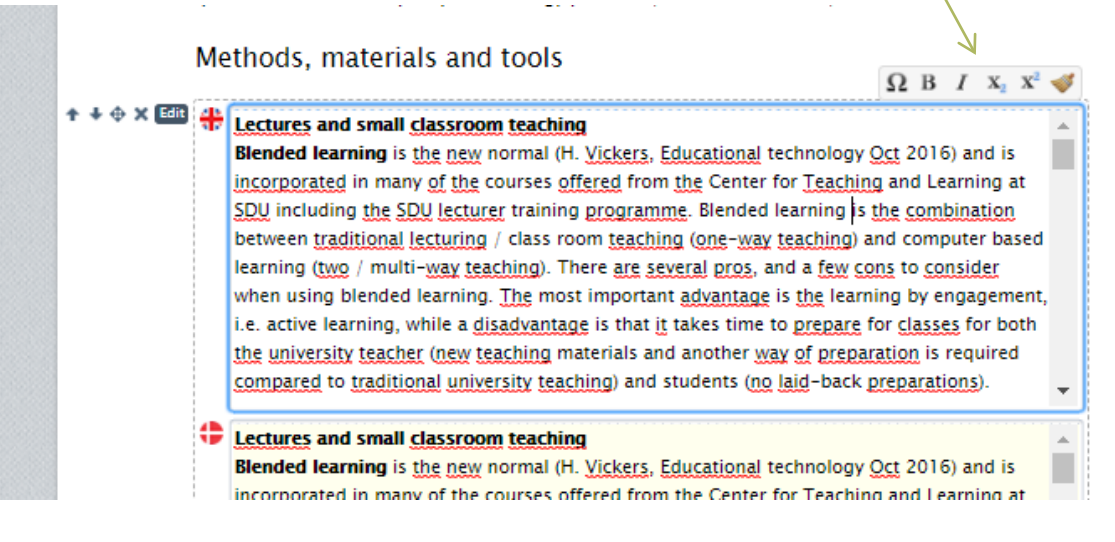

## #sdudk

### **Biblioteket**

### About editing in Pure

All sections can be edited by clicking the 'Edit' button after hovering your mouse over that section. Use the arrows to move the section.

New sections can be added at the bottom button called 'Add section' or between sections by hovering the mouse between two existing sections. Click the green text when it appears.

Clicking the 'x' before the 'edit' button will delete that section.

When you are done and want your CV to be visible on your researcher profile tick 'Publish' at the very bottom. Remember to save afterwards.

Keep in mind the research portal has a significant delay. Your CV will not be visible in up to a day.

| 4           | UndervisningsCV                                                                                                    | <del>\$</del> •                                                                                                | 1 Rie Troelsen         |
|-------------|----------------------------------------------------------------------------------------------------|----------------------------------------------------------------------------------------------------|------------------------|
|             |                                                                                                    | Public CV                                                                                                    |                        |
|             | The public CV is used for pre-                                                                                                    | sentation on the public portal. Once the CV is published it<br>on the public portal.                           | is available           |
|             | Rie Troelsen<br>Associate Professor<br>Department for the Study of Cu<br>Centre for Teaching and Learni<br>Email: riet@sdu.dk, riet@sdu.d<br>Mobile: 21322089, 21322089<br>Phone: 65509610, 65509610 | ulture<br>ing<br>k                                                                                             |                        |
|             | I eaching experience                                                                                                    | at Danish University of Education and University of Souther                                                    | n Denmark              |
|             | (course leader and teacher). 20<br>Courses for Heads of Study at l<br>and teacher). 2015                                                                                                    | 06-<br>University of Southern Denmark and at national level (cour                                              | rse leader             |
|             | Short courses on university per<br>teaching portfolio, lecturing et                                                                                                    | dagogical issues like supervision, feedback, assessment m<br>c. 2007–                                          | ethods,                |
|             | "Pedagogical supervision" – an<br>Danish Chiropractors)                                                                                                    | annual 5 hour course for Dansk Kiropraktorforening (Asso                                                       | ociation of            |
|             | Instructor and teaching assista<br>2004                                                                                                    | nt on chemistry courses at University of Southern Denmar                                                       | k. 1997-               |
|             | Supervision experience                                                                                                    | ce                                                                                                    |                        |
|             | • Vejleder, Jens Jakob Ellebæk,                                                                                                    | UCSyd, ph.d. 2018-2020                                                                                         |                        |
|             | Bivejleder, Morten Rask Peder                                                                                                    | sen, IMADA, SDU ph.d. 2009-2012                                                                                |                        |
|             | <ul> <li>Vejleder, to specialer om kem</li> </ul>                                                                                                    | ididaktik, SDU 2002                                                                                            |                        |
|             | Educational developm                                                                                                    | nent experience                                                                                                |                        |
|             | <ul> <li>Development of Lecturer Trai<br/>of Southern Denmark (2007 an</li> </ul>                                                                                                    | ining Programmes at Danish University of Education (2007<br>d onwards), Metropolitan University College (2015) | 7), University         |
|             | <ul> <li>Member of several project gr<br/>"Underlying Principles" and "As</li> </ul>                                                                                                    | oups under the Student in Focus project at SDU, 2012–14<br>sessment and Feedback".                             | , e. g.                |
|             | <ul> <li>Planning and teaching works<br/>development) at universities ar</li> </ul>                                                                                                    | hops as part of colleagues' educational development (staf<br>ad university colleges in Denmark, 2007-          | f                      |
|             | Co-developer of Master in So                                                                                                    | ience Education, Danish University of Education, 2005                                                          |                        |
|             | Pedagogical educatio                                                                                                    | n                                                                                                    |                        |
|             | Participation in the Nordic-Balt<br>network meetings). 2011-                                                                                                    | ic Network for Educational Developers (seminars, conferen                                                      | nces and               |
|             | Participation in a wide range of                                                                                                    | f conferences, seminars and other learning activities arran                                                    | aed by the             |
| Save 🖌 Publ | lish                                                                                                    | Download as PDF 📷 Downloa                                                                                      | ad as Word Show info 🗡 |

d: 821378

## SDU 🎓

## **Examples and contact information**

You can see examples selected by SDU Centre for Teaching and Learning to the right.

If you are in need of additional help to the Pure system see our pages here <u>Pure pages on sdu.dk</u>.

- → Kim skak Larsen
- → Anja Hvidtfeldt Stanek
- → Henning S. Jensen
- → Maria Bloksgaard
- → Lasse Jakobsen
- → Kirstine Davidsen
- → Marian van Bakel
- → Tobias Neher
- → Birgit Juul-Kristensen
- → Lars Breum
- → Julie Emontspool

The Pure Office T 65 50 24 30 puresupport@bib.sdu.dk